## Inserire una nuova anagrafica operatore

Dal menù : Fiere e Mercati  $\rightarrow$  Anagrafiche  $\rightarrow$  Anagrafica Ditte

## Si aprirà la seguente schermata, fare click sul bottone di lato a destra NUOVO

| Anagrafica Ditte                                                        |                                                                                                    |             |
|-------------------------------------------------------------------------|----------------------------------------------------------------------------------------------------|-------------|
| Codice<br>Denominazione<br>CF 0- P.IVA<br>Tipologia Attività Q<br>Badge |                                                                                                    | F2-Nuovo    |
| Ricerca Licenza                                                         | in a state of the second second second second second second second second second second second second second s | Q E4-Elenca |
| Autorizzazione Q                                                        |                                                                                                    |             |
| Numero Aut.                                                             |                                                                                                    |             |
| Regione Rilascio                                                        |                                                                                                    |             |
| Comune Rilascio                                                         |                                                                                                    |             |
| Solo Licenze Attive 🗌 Solo Affittuari 🗌                                 |                                                                                                    |             |
| Ricerca Altri Soggetti                                                  |                                                                                                    |             |
| Altri Soggetti                                                          |                                                                                                    |             |
| Precedenti Proprietari                                                  |                                                                                                    |             |
| Ricerca Attivi Tutti 🗸                                                  |                                                                                                    |             |
| Ricerca Spuntisti Tutti 🗸                                               |                                                                                                    | 1           |
|                                                                         |                                                                                                    |             |
|                                                                         |                                                                                                    |             |

Verrà assegnato in automatico il codice progressivo della ditta, inserire la denominazione, CF, PI ed eventuali altri dati anagrafici come residenza e dati di nascita.

Fare click sul bottone a destra AGGIUNGI per inserire la ditta

| Cod. Fisc.      | Anagrafica Attiva       | Articol     | P.Iva                                                                                                    | )           |                                                                                                    |               |            |                     |  |   | 間 F5-Aggiungi      |
|-----------------|-------------------------|-------------|----------------------------------------------------------------------------------------------------|-------------|----------------------------------------------------------------------------------------------------|---------------|------------|---------------------|--|---|--------------------|
| Anagrafica Alt  | tri Soggetti Altri Dati | Docomenti   | Comunicazioni Post                                                                                             | Cosap/Tosap | Verball Tikenze/Aut.                                                                                                    | Pres. Mercapi | Pres Elere |                     |  |   |                    |
| Titolare Sesso  | Data Nascita            |             | Comune nascita                                                                                                 |             |                                                                                                    |               |            | اللي ويراجع الافتان |  |   | S C3 Altra Dicerca |
| Sede            |                         |             |                                                                                                    | Civ.        | Марра                                                                                                    |               |            |                     |  |   |                    |
| Comune          | Q (                     |             |                                                                                                    |             |                                                                                                    |               |            |                     |  |   |                    |
| Nazione         | Q (                     |             |                                                                                                    |             |                                                                                                    |               |            |                     |  |   |                    |
| Cap             | Provincia               | a           |                                                                                                    |             |                                                                                                    |               |            |                     |  |   |                    |
| Telefono        |                         | Fax         |                                                                                                    |             |                                                                                                    |               |            |                     |  |   |                    |
| Cellulare       |                         | Cellulare 2 |                                                                                                    |             |                                                                                                    |               |            |                     |  |   | Consulta           |
| email           |                         |             |                                                                                                    |             |                                                                                                    |               |            |                     |  |   |                    |
| Sito            |                         |             |                                                                                                    |             |                                                                                                    |               |            |                     |  |   |                    |
| d. Destinatario |                         |             |                                                                                                    |             |                                                                                                    |               |            |                     |  |   |                    |
| ke              |                         | -           | the second second second second second second second second second second second second second second second s |             | and the second second se |               |            |                     |  |   |                    |
|                 |                         |             |                                                                                                    |             |                                                                                                    |               |            |                     |  | _ |                    |
|                 |                         |             |                                                                                                    |             |                                                                                                    |               |            |                     |  |   |                    |
|                 |                         |             |                                                                                                    |             |                                                                                                    |               |            |                     |  |   |                    |

| From:<br>https://wiki.nuvolaitalsoft.it/ - <b>wiki</b>                                                |  |
|----------------------------------------------------------------------------------------------------|--|
| Permanent link:<br>https://wiki.nuvolaitalsoft.it/doku.php?id=guide:ztl:menu_gfm_caso1&rev=1652196843 |  |
| Last update: 2022/05/10 15:34                                                                         |  |